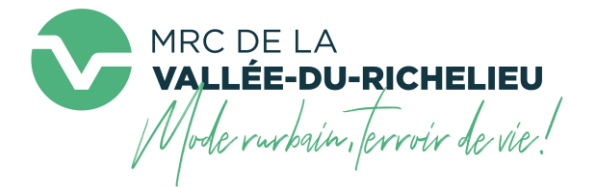

## Marche à suivre : accès hors ligne à une carte interactive

Sur un appareil mobile, **télécharger** et **installer l'application** « Explorer pour ArcGIS » au moyen de l'une des boutiques suivantes, selon votre appareil :

- Explorer pour ArcGIS sur App Store
- Explorer pour ArcGIS sur Google Play
- Explorer pour ArcGIS sur Microsoft Store

Lancer l'application et « entrer sans se connecter ».

ÉTAPE ÉTAPE

**ÉTAPF** 

Effectuer l'une des actions suivantes :

- Dans le navigateur Internet de votre choix, visiter la page « <u>Cartes</u> <u>interactives</u> » du site Web de la MRCVR, descendre au bas de la page jusqu'à la section intitulée « Cartes interactives hors ligne » et cliquer sur le lien de la carte souhaitée. Elle s'ouvrira dans « Explorer pour ArcGIS »
- **Ou**, dans l'application « Explorer pour ArcGIS », **entrer le titre** de la carte souhaitée dans la zone de recherche.

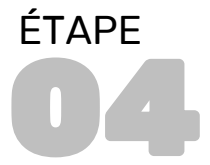

**Télécharger la ou les « régions hors ligne »** de votre choix. Elles sont affichées en cliquant sur la flèche « > », située à droite du nom de la carte (Figure 1).

Figure 1

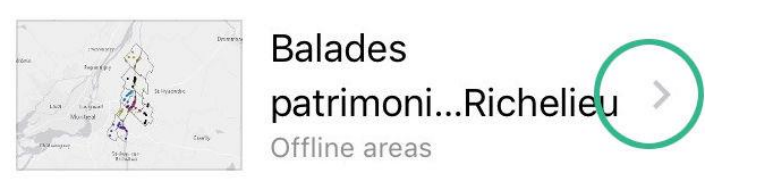

Astuce : Si vous consultez la carte, l'option pour télécharger les régions hors ligne sera visible après avoir cliqué sur la flèche « < », dans le coin supérieur gauche (Figure 2), pour remonter d'un niveau, soit celui affichant la liste des cartes.

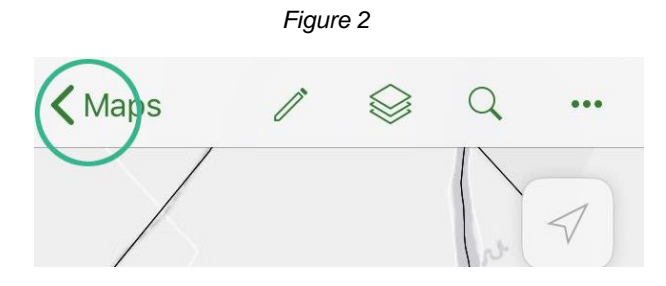